### Generación de Registros

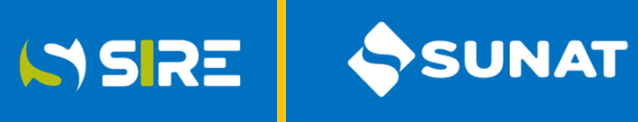

Registro de Compras Electrónico - RCE

| SUNAT                                                                  |                                                                             |                       |                                       |                          |                       |               | Buzón Electrónico    | ★ Favoritos -     | 🖨 Imprimir |
|------------------------------------------------------------------------|-----------------------------------------------------------------------------|-----------------------|---------------------------------------|--------------------------|-----------------------|---------------|----------------------|-------------------|------------|
| 29/08/2023 09:59                                                       |                                                                             |                       |                                       |                          | Bienvenido, SEL ENGIN | IEERING GROUP | SOCIEDAD ANONIMA     | Domicilio: Habido | Salir      |
| ♠ Ir al inicio                                                         | Registro de Ventas                                                          | e Ingresos Electror   | listado de archivos                   |                          |                       |               |                      |                   |            |
| REGISTROS ELECTRONICOS                                                 | Período: 2023                                                               | -Presentado           |                                       |                          |                       |               |                      |                   |            |
| ► Registros Electronicos                                               |                                                                             |                       | Archivo                               |                          | Descaro               | ar 🔺          |                      |                   |            |
| <ul> <li>Registro de Ventas e Ingresos</li> <li>Electronico</li> </ul> | Generación de Registro                                                      | Información de Ges    | tión                                  | 3EXP2.txt                |                       |               |                      |                   |            |
| Gestión de Ventas e<br>Ingresos Electrónicos                           | Consultas y Descarga                                                        | as Gestión de Informa | ación I                               |                          |                       | - 11          |                      |                   |            |
| Gestión de Ventas e<br>Ingresos Electrónicos                           | Estado de envío                                                             | de Ticket - RVIE      | LE20603280319202301000804000          | 21112.zip                |                       | - 11          |                      |                   |            |
| ► Registro de Ventas e Ingresos<br>Electronico                         | Buscar por:                                                                 |                       | LE20603280319202301000804000          | 21112.pdf                | E                     |               |                      |                   |            |
| Registro de Compras Electronico                                        | Período Inicio:                                                             |                       |                                       |                          | 6                     |               |                      |                   |            |
| <ul> <li>Generacion de Registros</li> <li>Electronicos</li> </ul>      | 2023/01                                                                     |                       | LE20603280319202301000804000.         | 21112.xml                | 1                     |               | uscar 🖸 Limpiar      |                   |            |
| ▶ Modulo de reportes                                                   |                                                                             |                       | LE20603280319202301001404000          | 11112.zip                |                       | -             |                      |                   |            |
| ► Registros Electronicos                                               | Mostrar: 20 🗢 re                                                            | gistros               |                                       |                          |                       |               |                      |                   |            |
|                                                                        | Número de Ticket                                                            | Fecha Envio           | Nombre Archivo                        | Tipo de proceso          | Estado proceso D      | etalle Ticket | Reportes y Descargas |                   |            |
|                                                                        | 2023020000030 29/08/2023 09:38:17 LE.<br>20230100000500 29/08/2023 09:36:07 |                       | LE206032803192023010014040003EXP2.zip | Generación de Registros  | Terminado             |               | 6                    | b                 |            |
|                                                                        |                                                                             |                       |                                       | Registrar Preliminar RCE |                       |               |                      |                   |            |
|                                                                        | 20230300000155                                                              | 29/08/2023 09:33:40   |                                       | Aceptar propuesta        | Terminado             |               |                      |                   |            |
|                                                                        | 20230100000499                                                              | 29/08/2023 09:21:04   |                                       | Registrar Preliminar RCE | En proceso            |               |                      |                   |            |

Al seleccionar el enlace de la descarga de los archivos generados, se muestra en pantalla todos los archivos generados para su descarga.

# Ingreso al módulo del RVIE

Registro de Ventas e Ingresos Electrónico - RVIE

| 1 Ingrese al portal de SUNAT a<br>www.sunat.gob.pe y seleccione<br>Operaciones en línea:                                                                                                    | Al ingresar a la opción "Tramites y Consultas", se mostrará la siguiente pantalla para que se consigne el RUC, Usuario y Contraseña de su clave SOL                                                                                                    |
|----------------------------------------------------------------------------------------------------|----------------------------------------------------------------------------------------------------|
| Al acceder a la opción "Operaciones en línea (SOL), en la siguiente pantalla deberá ubicar en la sección "Seleccione una opción para ingresar sin clave SOL" e ingresar a "Mis Tramites y consultas".                                                             | 3 Seleccione empresas, Sistema Integrado de Registros Electrónicos, Registros                                                                                                    |
| MIS TRAMITES Y<br>CONSULTAS                                                                                                    | ¿Qué necesitas hacer? Busque una opción del menú                                                                                                    |
| una opción<br>para<br>ingresar<br>con tu<br>clave SOL<br>Acceso a trámites y<br>consultas virtuales para<br>Personas, Empresas y<br>Operadores de<br>Comercio Exterior.<br>Acceso a trámites y<br>consultas virtuales para<br>Operadores de<br>Comercio Exterior. | <ul> <li>Personas</li> <li>Empresas</li> <li>Operador de<br/>Comercio Exterior</li> <li>Bistema Integrado de Registros</li> <li>Sistema Integrado de Registros</li> <li>Bisteros Electronicos</li> <li>Registro de Ventas e Ingresos Electronico</li> <li>Gestión de Ventas e Ingresos</li> </ul> |

Para ingresar al módulo del RVIE, se debe seguir los siguientes pasos:

## Selección de año y mes

Registro de Ventas e Ingresos Electrónico - RVIE

| Registro de | Ventas e Ingresos Electronicos |             |   |         |
|-------------|--------------------------------|-------------|---|---------|
| Período:    | Seleccionar                    | Seleccionar | • | Aceptar |

SIRE

SUNAT

Luego de ingresar al SIRE, se debe seleccionar el periodo, primero el año y luego el mes y ejecutar aceptar.

## Resumen de Propuesta

### Registro de Ventas e Ingresos Electrónico - RVIE

| Registro de Ventas e Ingres                                                                                               | sos Electronicos                                 |                                             |                                   |                                |                              |                                            |                                           |                             |                                                                            |
|----------------------------------------------------------------------------------------------------|--------------------------------------------------|---------------------------------------------|-----------------------------------|--------------------------------|------------------------------|--------------------------------------------|-------------------------------------------|-----------------------------|----------------------------------------------------------------------------|
| Período: 2023-Pre                                                                                                    | resentado                                        | × +                                         | SEP-Presentado                    |                                | × 👻 🖌 Ace                    | eptar                                      |                                           |                             |                                                                            |
| Generación de Registro Inform                                                                                             | mación de Gestión                                |                                             |                                   |                                |                              |                                            |                                           |                             |                                                                            |
| Resumen de CP Propuesta d                                                                                                 | del RVIE Preliminar del RVIE In                  | onsistencias Generación (                   | del RVIE Gestión de Aju           | stes Posteriores               |                              |                                            |                                           |                             |                                                                            |
| Resumen de CP                                                                                                    |                                                  |                                             |                                   |                                |                              |                                            |                                           |                             |                                                                            |
| Resumen Propuesta RVIE                                                                                                    | Resumen CP No Incluidos Resume                   | n Preliminar RVIE Resume                    | n RVIE Generado                   |                                |                              |                                            |                                           |                             |                                                                            |
| Mostrar: 20 🗸 registros                                                                                                   | ;                                                |                                             |                                   |                                |                              |                                            |                                           |                             | 🛓 Exportar 👻                                                               |
| Tipo de Documento Total                                                                                                   | l Documentos Valor Facturado de l<br>Exportación | a Base Imponible de la<br>Operación Gravada | Descuento de la Base<br>Imponible | Monto Total del IGV<br>y/o IPM | Descuento del IGV<br>y/o IPM | Importe Total de la<br>Operación Exonerada | Importe total de la<br>Operación Inafecta | Importe Total del ISC       | Base imponible de la operación gra<br>el Impuesto a las Ventas del Arroz I |
| 01 - Factura 10                                                                                                    | 0.                                               | 6,184.00                                    | 0.00                              | 1,113.10                       | 0.00                         | 0.00                                       | 0.00                                      | 0.00                        |                                                                            |
| TOTAL: 10                                                                                                    | 0.                                               | 6,184.00                                    | 0.00                              | 1,113.10                       | 0.00                         | 0.00                                       | 0.00                                      | 0.00                        |                                                                            |
|                                                                                                    |                                                  |                                             |                                   |                                |                              |                                            |                                           |                             |                                                                            |
| 4                                                                                                    |                                                  |                                             |                                   |                                |                              |                                            |                                           |                             | •                                                                          |
| Mostrando del 1 al 1 de un total 1 registros CP con Inconsistencias (Cantidad de CP) CP con Inconsistencias (Monto de CP) |                                                  |                                             |                                   |                                |                              |                                            |                                           |                             |                                                                            |
|                                                                                                    |                                                  | 10                                          |                                   |                                |                              |                                            | 7,297.1                                   |                             |                                                                            |
|                                                                                                    | Relacionadas al Fiscal                           | relacionadas al Fiscal 📕 Sin Inco           | nsistencias                       |                                |                              | Relacionadas al                            | Fiscal 📕 No relacionadas al Fi            | iscal 📕 Sin Inconsistencias |                                                                            |

SIRE

SUNAT

Funcionalidad que muestra en forma consolidada por tipo de comprobantes en cantidad y monto, los comprobantes de pago que integran la propuesta del RVIE, no incluidos, el preliminar y RVIE generado. Es informativo, no es necesario ejecutar ninguna acción.

### Propuesta

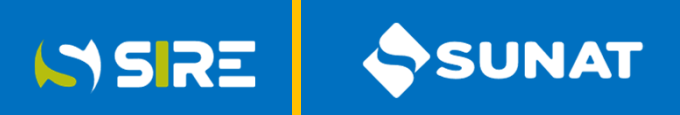

### Registro de Ventas e Ingresos Electrónico - RVIE

| stro de Ventas e Ingresos Elec          | ctronicos           |                 |             |                  |                  |                   |                        |               |                     |                             |            |              |           |     |
|-----------------------------------------|---------------------|-----------------|-------------|------------------|------------------|-------------------|------------------------|---------------|---------------------|-----------------------------|------------|--------------|-----------|-----|
| 2023-Presentado                         | 2                   |                 |             | NOV-No Preser    | tado             |                   | a                      | Aceptar       |                     |                             |            |              |           |     |
| eración de Registro Información d       | le Gestión          |                 |             |                  |                  |                   |                        |               |                     |                             |            |              |           |     |
| esumen de CP Propuesta del RVIE         | Preliminar del RVIE | Inconsistencias | Generación  | del RVIE Gest    | ión de Ajustes i | Posteriores       |                        |               |                     |                             |            |              |           |     |
| Incluidos                               |                     |                 |             |                  |                  |                   |                        |               |                     |                             |            |              |           |     |
| Comprohanter de pago No i               | ncluidor            |                 |             |                  |                  |                   |                        |               |                     |                             |            |              |           |     |
| comprobantes de pago No I               | nciulous            |                 |             |                  |                  |                   |                        |               |                     |                             |            |              |           |     |
| uscar por<br>Montos                     |                     |                 |             | Fecha del docu   | mento            |                   |                        |               | RUC del cliente     |                             |            |              |           |     |
| Desde                                   | Hasta               |                 |             | Desde 📅 Hatta    |                  |                   |                        |               | 1                   |                             |            |              |           |     |
| CAR Sunat (0/27)                        |                     |                 |             | Tipo de docum    | ento             |                   | Tipo de Inconsistencia |               |                     |                             |            |              |           |     |
|                                         |                     |                 |             | Seleccionar      |                  | -                 | Seleccionar            |               |                     |                             |            |              |           |     |
|                                         |                     |                 |             |                  |                  | 0.00              | alimin                 |               |                     |                             |            |              |           |     |
|                                         |                     |                 |             |                  |                  | of postal         | C cimpur               |               |                     |                             |            |              |           |     |
| ostrar: 20 🗸 registros                  |                     |                 |             |                  |                  |                   |                        |               |                     |                             |            |              | A Expo    | di. |
|                                         |                     |                 |             |                  |                  |                   |                        |               |                     |                             |            |              |           | Ĩ   |
| nc. Fecha de Emisión Fecha Vo           | to/Pago Tipo CP/Doc | . Serie del CDP | Nro. CP o D | or. Nro. Inicial | Nro. Final 1     | lipo Doc. Identid | ad Nro. Doc. Identidad | Apellidos Nom | rres / Razón Social | Valor Facturado Exportación | BI Gravada | Dscto Bl     | IGV / IPM |     |
| 21/11/2023                              | 01                  | 0001            | 211         |                  | é                | 8                 |                        |               |                     | 0.00                        | 618.40     | 0.00         | 111.31    |     |
| 21/11/2023                              | 01                  | 0001            | 29          |                  | 6                | i.                |                        |               |                     | 0.00                        | 618.40     | 0.00         | 111,31    |     |
|                                         |                     |                 |             |                  |                  |                   |                        |               |                     |                             |            |              |           |     |
|                                         |                     |                 |             |                  |                  |                   |                        |               |                     |                             |            |              |           |     |
|                                         |                     |                 |             |                  |                  |                   |                        |               |                     |                             |            |              |           |     |
|                                         |                     |                 |             |                  |                  |                   |                        |               |                     |                             |            |              |           |     |
|                                         |                     |                 |             |                  |                  |                   |                        |               |                     |                             |            |              |           |     |
| ustrando del 1 al 2 de un total 2 regis | tros                |                 |             |                  |                  |                   |                        |               |                     |                             |            | <b>+</b> Arb | eler 1 Sp |     |

#### La opción propuesta tiene dos sub opciones:

- Incluidos, muestra todos los comprobantes de pago electrónicos y físicos que el contribuyente haya informado por el sistema de emisión electrónica, se proponen los comprobantes de pago con estado activo y con comunicación de baja que se muestran con valor cero.
- No incluidos, muestra los correlativos de los comprobantes de pago rechazados y la información de las DAM, esta información no forma parte del RVIE.